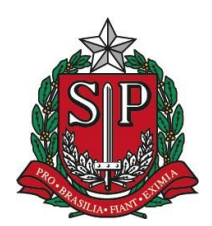

Coordenadoria de Infraestrutura e Serviços Escolares - CISE Departamento de Alimentação Escolar - DAESC

# PROCEDIMENTO OPERACIONAL PADRÃO (POP)

EMISSÃO DE ATESTADO PROVISÓRIO DE PRODUTO DE ENTREGA DIRETA (PED) – SED

VERSÃO 26.11.2021

CISE/Departamento de Alimentação Escolar VERSAO: 26.11.21

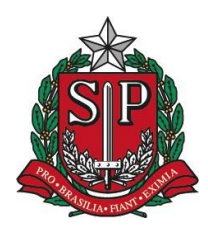

Coordenadoria de Infraestrutura e Serviços Escolares - CISE Departamento de Alimentação Escolar - DAESC

# EMISSÃO DE ATESTADO PROVISÓRIO DE PRODUTO DE ENTREGA DIRETA (PED) - SED

Este documento representa o fluxo de procedimentos para a realização da Emissão de ATESTADO PROVISÓRIO – PED (Produto de Entrega Direta) que deve ser executado na Secretaria Escolar Digital – SED, através do perfil da ALIMENTAÇÃO ESCOLAR.

#### I. No <u>https://sed.educacao.sp.gov.br/Inicio</u> acessar no menu SERVIÇOS ESCOLARES, selecionar a opção ALIMENTAÇÃO ESCOLAR ;

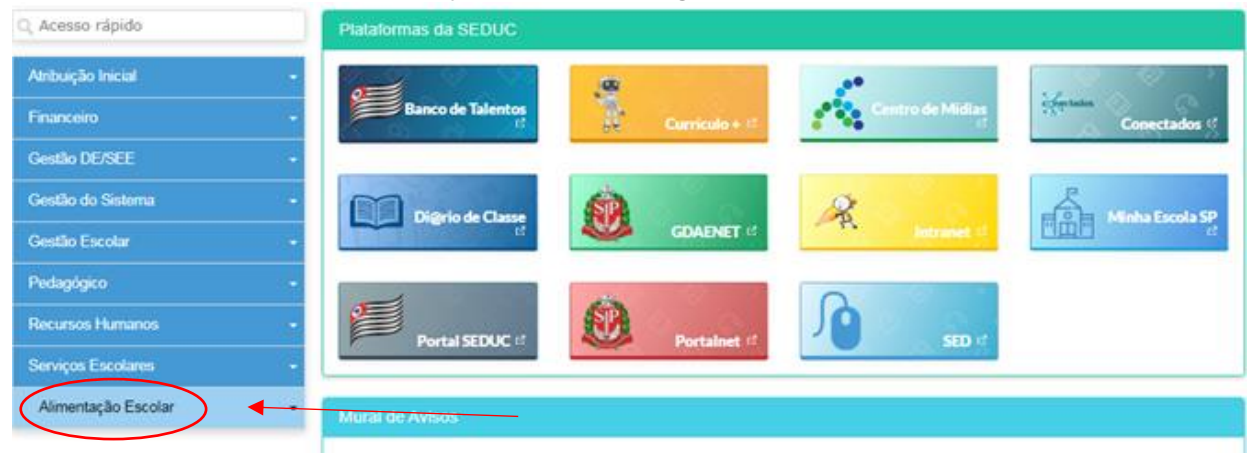

II. Após acessar o item OPERAÇÕES DE ALIMENTAÇÃO;

| Atribuição Inicial            | - |                   | a             |                  |           |
|-------------------------------|---|-------------------|---------------|------------------|-----------|
| Financeiro                    | - | Banco de Talentos | Curriculo + 1 | Centro de Midias | Conectade |
| Gestão DE/SEE                 | - |                   |               |                  |           |
| Gestão do Sistema             | - | Dista de Classe   | (SD)          | 2                | â.        |
| Gestão Escolar                | - | 12                | GDAENET #     | Intraset #       | Eme       |
| Pedagógico                    | - |                   | -             | 0                |           |
| Recursos Humanos              | - | Partal SEDUC #    | Partalant II  |                  |           |
| Serviços Escolares            | - | Portar second     | Put cannet    |                  |           |
| Alimentação Escolar           | - | Mural de Avisos   |               |                  |           |
| Acompanhamento e Gestão       | - |                   |               |                  |           |
| Cadastros de Apoio            | - |                   |               |                  |           |
| Operações de Alimentação      | - |                   |               |                  |           |
| PEME HF (HortiFrutiGranjeiro) | - |                   |               |                  |           |
| Produto Entrega Direta (PED)  | - |                   |               |                  |           |
| Supervisão Alimentar          | - |                   |               |                  |           |

CISE/Departamento de Alimentação Escolar VERSAO: 26.11.21

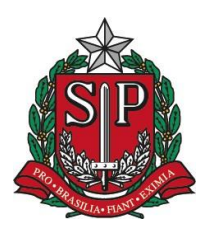

Coordenadoria de Infraestrutura e Serviços Escolares - CISE Departamento de Alimentação Escolar - DAESC

III. Conseguinte selecionar a opção PRODUTO DE ENTREGA DIRETA (PED);

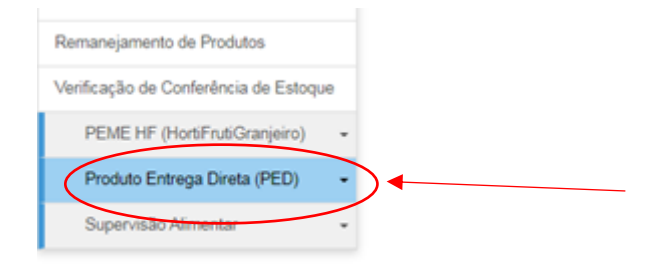

IV. Posteriormente selecione a opção ATESTADO PROVISÓRIO PED;

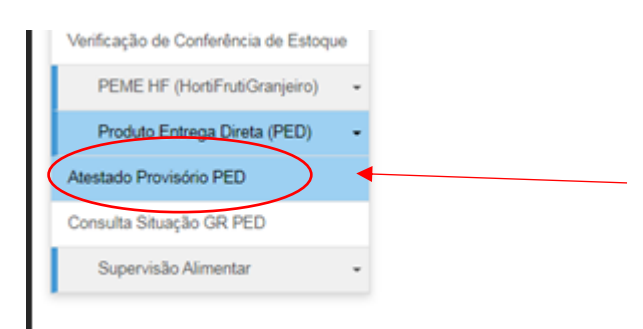

V. Na tela de emissão do ATESTADO PROVISÓRIO PED, será necessário clicar primeiramente no item INCLUIR;

## Atestado Provisório PED

|                                     | 15075.0 |   | + incluir |
|-------------------------------------|---------|---|-----------|
| Diretoria de Ensino:                | LESTE 2 | • |           |
| Periodo Data Inicio de Entrega (*): | à       |   |           |
|                                     |         |   | Pesquisar |

VI. Isto feito, é necessário inserir o Período de Entrega, é viável colocar sempre uma data bem distante (<u>EXEMPLO: 01/01/2021 até o dia efetivo da pesquisa</u>) e clicar em pesquisar;

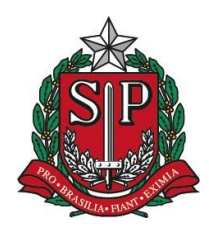

Coordenadoria de Infraestrutura e Serviços Escolares - CISE Departamento de Alimentação Escolar - DAESC

#### Atestado Provisório PED

| Dustona de Ensino:                 | SAC BERNARDO DO CANEO   |   | + inclur |
|------------------------------------|-------------------------|---|----------|
| Período Data nicio de Entrega (*): | 01/01/2021 a 26/11/2021 |   |          |
|                                    |                         | _ | Pesqusar |

VII. Será disponibilizado a listagem de Guias de Remessa dos Congelados que foram realizados os recebimentos pelas UNIDADES ESCOLARES conforme exemplo abaixo;

| Periodo Data Inicio de Entrega ("): 01/01/2021 à 26/11/2021 |                                    |              |              |                       |
|-------------------------------------------------------------|------------------------------------|--------------|--------------|-----------------------|
| Nome da Focola                                              | Produto                            | Roleto       | Ott. Liquida | Pesquis<br>Old. Breta |
| CELIO LUIZ NEGRINI PROFESSOR                                | CARNE BOVINA<br>PATINHO MOIDA CONG | 1931207/2021 | 54           | 57.24                 |
| CELIO LUIZ NEGRINI PROFESSOR                                | PEITO DE FRANGO EM<br>CUBOS CON    | 1931212/2021 | 24           | 25.56                 |
| CELIO LUIZ NEGRINI PROFESSOR                                | CARNE SUINA PALETA<br>CUBOS CONG   | 1931217/2021 | 30           | 31.8                  |
| DOMINGOS PEIXOTO DA SILVA<br>PROFESSOR                      | PEITO DE FRANGO EM<br>CUBOS CON    | 1925156/2021 | 30           | 31.95                 |
| DOMINGOS PEIXOTO DA SILVA<br>PROFESSOR                      | CARNE SUINA PALETA<br>CUBOS CONG   | 1925161/2021 | 42           | 44.52                 |
| DOMESCOS REINORO DA SENA                                    | CARNIE BOURNA                      |              |              |                       |

VIII. Por fim é necessário somente **GRAVAR**, e está finalizado o procedimento quando esta tela aparecer.

| Acesso rápido                                                                                                    | Atestado Provisório PED                        |
|----------------------------------------------------------------------------------------------------|------------------------------------------------|
| imbulção Inicial -<br>manceiro -                                                                                          | le nour                                        |
|                                                                                                    | Aviso<br>Atestado salvo com sucesso!<br>Fechar |
| enreços Escolares -<br>enrefonitrios -<br>Governo do Estado de São Paulo<br>Secretaria da Educação do Estado de São Paulo |                                                |